## SeedsSearch+AI の検索方法

検索キーワードを入力して「検索する」をクリック (1)

複数キーワードを入れると基本はOR検索です。 しかし、日本語でキーワードを入力した場合は、検索開始後、 最初に英語に自動翻訳する仕様となっており、Azureにより 1フレーズとして認識される場合はAND検索のような挙動を 示す場合があります。

検索結果は関連度の高い研究者順に、 (2)最初は5名表示

...

.

...

...

③「詳細を見る」をクリックすると、検索・関連キーワード に該当する業績を最大10件表示

検索・関連キーワード

詳細を見る

量子コンピュータ ● 両方 ● 名古屋大学 ● 岐阜大学 Q 検索する ①検索キーワードを入力し、適宜検索したい大学を選んで「検索する」 名古屋大学 岐阜大学 = 1357人の研究者が見つかりました。 **U** 検索しています。しばらくお待ちください... = 501人の研究者が見つかりました。 西村 治道 研究者総覧 大学院情報学研究科 数理情報学専攻 数理情報モデル論 教授 稲牛勝 researchmap 詳細を見る 研究キーワード 詳細を見る 量子計算 現在の研究課題とSDGs 内藤治夫 researchmap □頭発表等 詳細を見る 関連する 量子コンピュータに基づく計算量理論とその周辺 Quantum Arthur and quantum Merlin 業績 益子 典文 最大10件 researchmap 2 最初は ■
量子版NPと量子版AMの計算複雑さ • 量子計算量クラスについて 表示 詳細を見る 5名表示 AWPPの量子計算による解釈 科研費 関連する業績がヒットした際の 田中雅宏 researchmap 詳細を見る 検索・関連キーワード:量子コンピュータ, quantum computer **髙橋由起子** researchmap 谷村省吾 研究室·個人HP 研究者総覧 関連情報 詳細を見る 大学院情報学研究科 複雑系科学専攻 多自由度システム情報論 教授

-

いいえ

はい

検索結果は関連度の高い研究者順に表示されます

まだ検索結果の続きがあります。表示しますか?

はい

いいえ

2023.9 名大 学術·産連本部作成

## 2023.9 名大 学術·産連本部作成

## SeedsSearch+AI の検索方法 (つづき)

- 研究者の更なる情報が見られるよう、研究者の (4) プロフィールページ、研究者・個人HP、関連情報にリンク -研究者プロフィール:名大=研究者総覧の個人ページ 岐大=Researchmapの個人ページ -\*研究者・個人HP:研究者総覧に登録されているHP -\*関連情報:名大フロントラインの研究者紹介記事・動画、 NAGOYA Repository等 \*該当者のみ
- 検索結果をさらに表示する場合「はい」をクリック
- 研究者のシーズに興味があった場合、各大学の産学 (6) 連携のお問い合わせ窓口へ

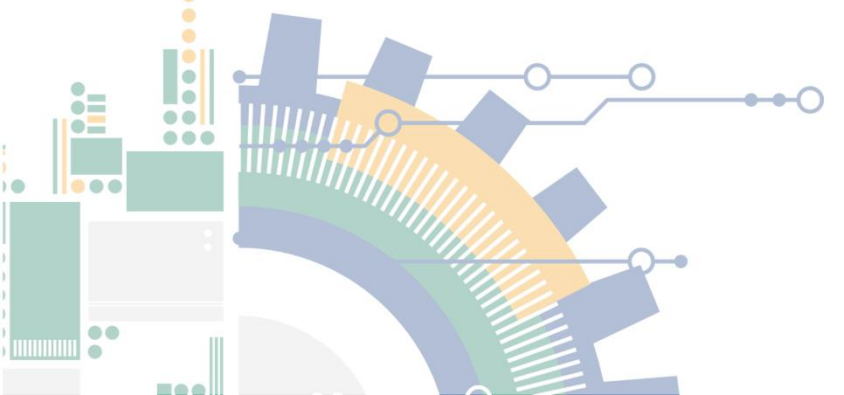

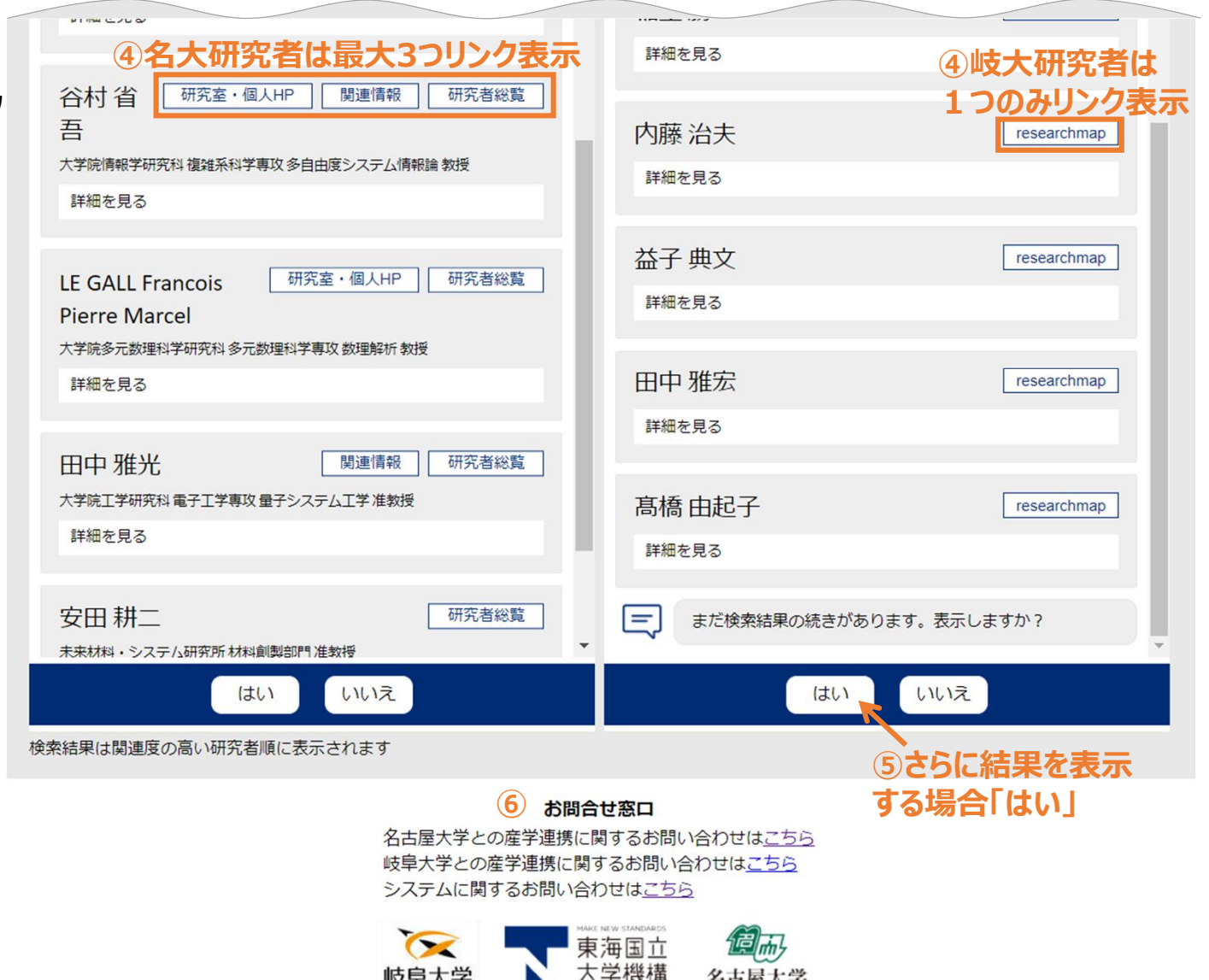

学術研究·産学官連携統括本部 © Tokai National Higher Education and Research System

名古屋大学

岐阜大学